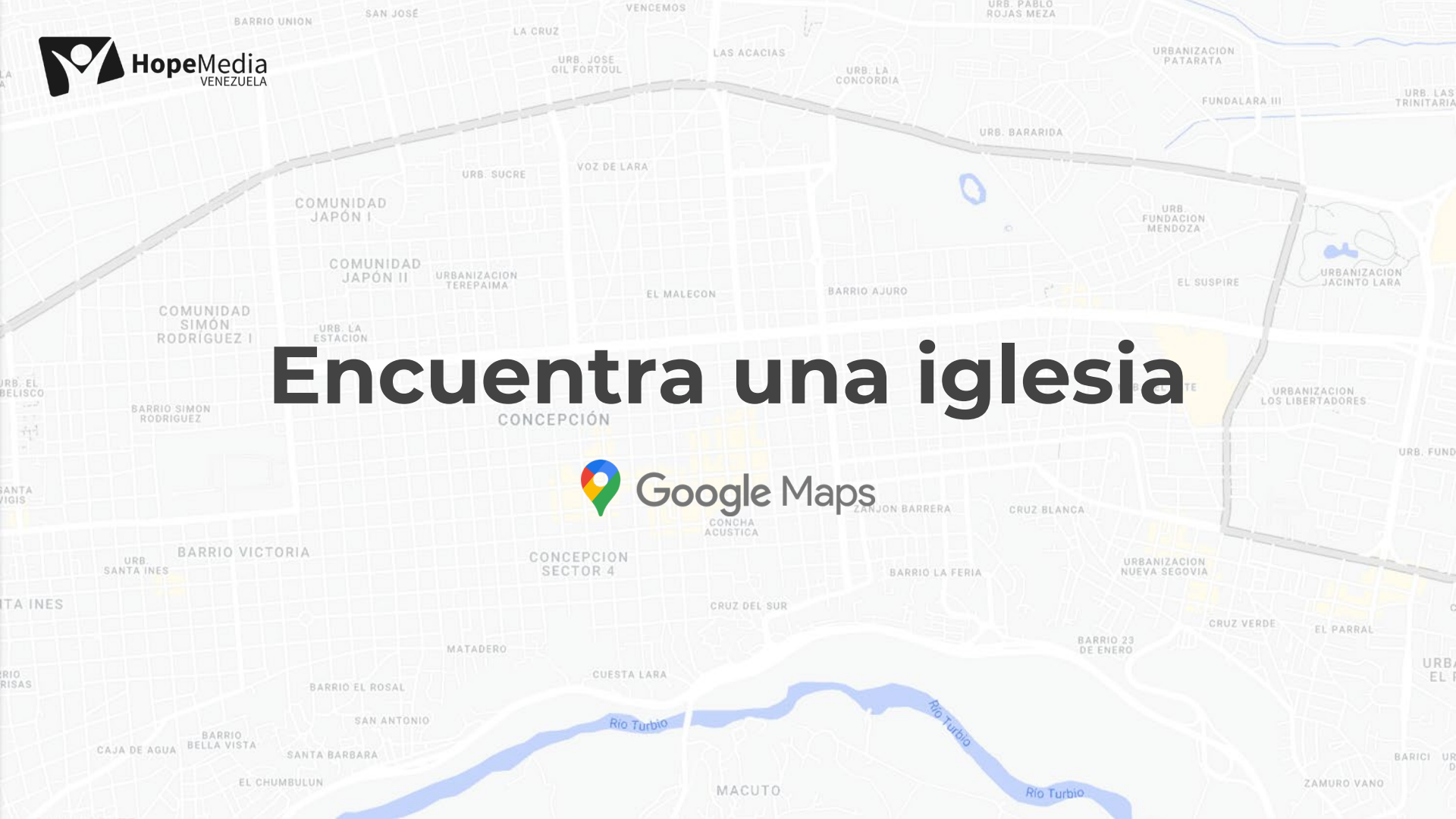

# **Beneficios y oportunidades**

## Mayor visibilidad

Al aparecer en Google Maps, tu iglesia será más fácil de encontrar para personas que realicen búsquedas relacionadas con "iglesias adventistas", "lugares de culto" o incluso "eventos religiosos" en tu zona.

### Facilita la localización

Google Maps proporciona indicaciones precisas para llegar a tu iglesia, lo que hace más fácil para los visitantes y nuevos miembros encontrar tu lugar de reunión.

### Información detallada

Puedes agregar información relevante como horarios de servicio, número de teléfono, sitio web, fotos y hasta un breve resumen sobre tu iglesia. Esto permite que las personas conozcan más sobre tu comunidad antes de visitar.

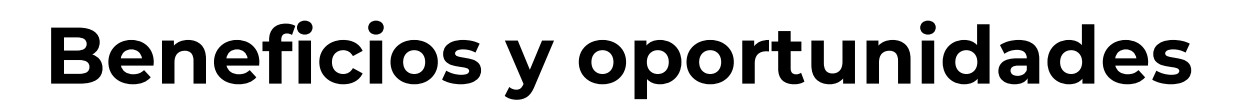

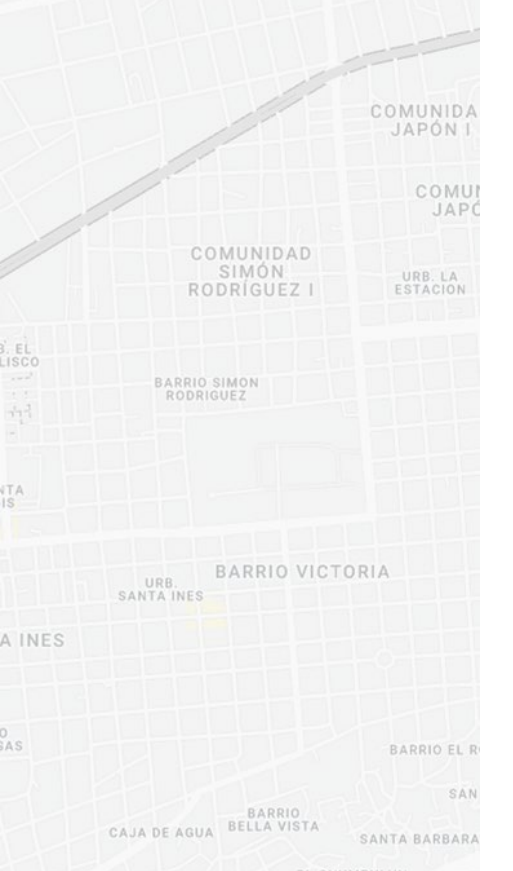

### Interacción con la comunidad

Google Maps permite a los usuarios dejar reseñas y calificaciones. Esto te brinda la oportunidad de conocer la opinión de tus miembros y visitantes, además de generar confianza en personas que estén considerando unirse a tu iglesia.

### Promoción de eventos

Puedes utilizar Google Maps para anunciar eventos especiales, como campañas de evangelismo, conferencias o celebraciones.

### Herramienta de evangelismo

Google Maps se convierte en una herramienta eficaz para llegar a personas que podrían estar buscando un lugar espiritual donde crecer.

### Integración con otras plataformas

Puedes vincular tu perfil de Google Maps con tus redes sociales y sitio web, lo que amplifica tu alcance en línea. "Debemos usar todos los medios justificables para presentar la luz delante de la gente. Utilícese la prensa, y empléese todo elemento de propaganda que pueda llamar la atención hacia la obra. Esto no debe considerarse como algo no esencial. En todas las esquinas podéis ver carteles murales y avisos que llaman la atención a las varias cosas que están ocurriendo, algunas de ellas del carácter más objetable; ¿y aquellos que tienen la luz de la vida estarán satisfechos con esfuerzos débiles para llamar la atención a las normas de la verdad?"

Elena G. White, EV. 99.6.

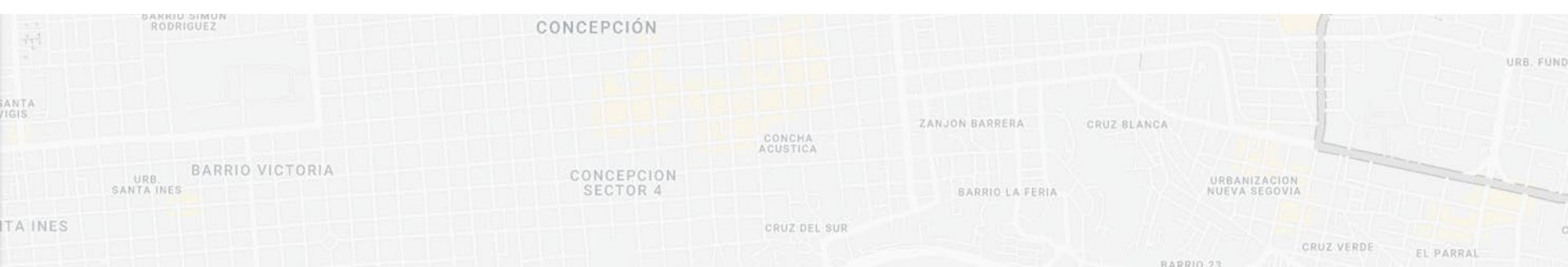

# Guía práctica para agregar mi iglesia a Google Maps

Ingresa a maps.google.com. .... V Q O Qué hacer  $\equiv$ Buscar en Google Maps ø **#** Restaurantes Hoteles Ĥ Mus > Guardado BARRIO SAN URB. ELIGIO En la barra de búsqueda de google MACIAS MUJICA O BARRIO LAS SECTOR 1 CLAVELINAS escribe maps.google.com te SAN JACINTO BARRIO LINDO ods Plant O redireccionará a la app. LA PASTORA BARRIO EL Google Maps × Q G **¶** Restaurantes Hoteles RUEZGA NTE BOLÍVAR Av. 05 Mostrar barra lateral URB. JOSE BARRIO SAN LORENZO Arena Acuátic Park 🙆 Guardado URB. ELIGIO MACIAS MUJICA Parque Zoológico Botánico Bararida 0 SECTOR 1 SAN JACINTO 0\_ Tus contribuciones Unión Venezolana Occidental de los... 🕇 Precision Cars isimeto 🕤 LA PASTORA BARRIO EL 2) Compartir ubicación E A PENA Visto reciente Venezuela Θ URB. DEL ESTE N Tu cronología RUEZG BOLÍVAR Carrera 11 CONCEPCIÓN Θ Centro Comercial Ciudad París AV. 20 0 Θ Tus datos en Maps Θ CECOCESOLA H ODC URB. JOSE Plaza Bolívar de C.12 Av Lare Ð Compartir o insertar el mapa 0 Barquisimeto DECOTEL Meior valorados Av. Ribereña 0 Imprimir URBANIZ (A) Luego despliega AN. Pibereña EL PEDR Añadir un sitio que falta Precision Ca  $\equiv$ Catedral de Barquisimeto el ícono de menú BARICI Añadir tu empresa A MACUTO Av. Venezuela y selecciona añadir Editar el mapa CONCEPCIÓN 0 tu empresa. Sugerencias y trucos 0 Plaza Bolívar de URB. SANTA INES Obtener ayuda Información para los usuarios cibereña Idioma XA масито Configuración de búsqueda . . . . . . . . . . .

Agrega el nombre y categoría de la iglesia.

### Nombre de la empresa

La nomenclatura es la siguiente:

Iglesia Adventista del Séptimo Día - Nombre de la iglesia

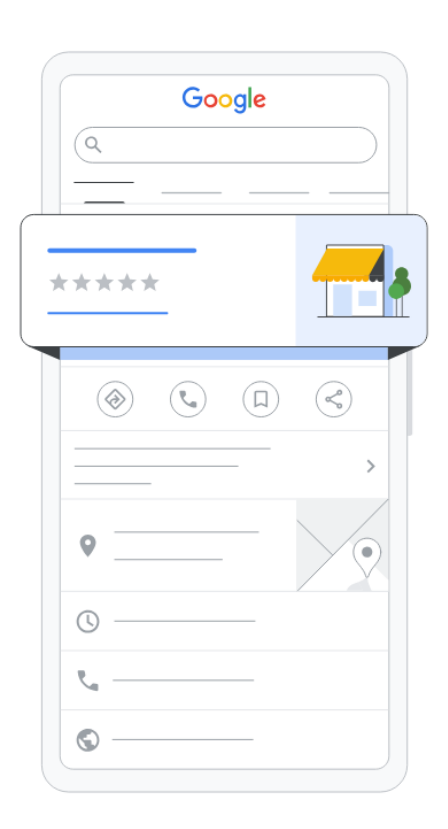

### Haz que encuentren a tu empresa en la Búsqueda de Google, en Maps y en otros sitios

Aporta algunos detalles sobre tu empresa para empezar

Nombre de la empresa\*

Iglesia Adventista del Séptimo Día - Las Lagunas

### Continuar

Selecciona tipo de empresa.

Selecciona la opción de Tienda local y da clic a siguiente.

## Selecciona tu tipo de empresa

Selecciona todo lo que corresponda a Iglesia Adventista del Séptimo Día - Las Lagunas

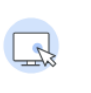

### Tienda online

Los clientes pueden comprar productos a través de tu sitio web

 $\square$ 

 $\checkmark$ 

П

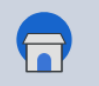

Tienda local Los clientes pueden ir en persona a tu empresa

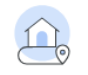

### Empresa de servicios

Tu empresa visita a los clientes en su ubicación

Siguiente

Introduce una categoría de empresa.

Busca la categoría Iglesia Adventista del Séptimo Día y da clic a siguiente.

|   | Google                                                                                                    |  |
|---|----------------------------------------------------------------------------------------------------|--|
| , | ****                                                                                                    |  |
|   | <ul> <li>● ● ● □ &lt;</li> <li>● ● ● □ </li> <li>● ● ● □ </li> <li>● ● ● □ </li> <li>● ● ● □ </li> <li>● ● ● □ </li> <li>● ● ● ● □ </li> <li>● ● ● ● ● ● ● ● ● ● ● ● ● ● ● ● ● ● ●</li></ul> |  |
|   | • •                                                                                                    |  |
|   | <i>د</i>                                                                                                    |  |

←

## Introduce una categoría empresarial

Ayuda a los clientes a descubrir tu empresa por sector añadiendo una categoría empresarial

— Categoría empresarial\* ——

Iglesia adventista del séptimo día

Puedes hacer cambios y añadir más categorías en otro momento

Siguiente

Introduce la dirección de tu iglesia.

Añade la información de dirección en el siguiente formulario y da clic en siguiente.

| God  | ogle |          |
|------|------|----------|
| Q    |      |          |
| **** |      |          |
|      |      |          |
| ۵ (  |      | Ś        |
| 9    |      | <b>\</b> |
| © —— |      |          |
| τ    |      |          |
| ©    |      |          |

←

## Introduce la dirección de tu empresa

Añade una ubicación de tu empresa que los clientes puedan visitar en persona

| País o región |   |
|---------------|---|
| Venezuela     | - |
|               |   |

- Dirección postal Urb. Las Lagunas, calle 3 entre carreras 3 y 4.

### + Añadir línea de dirección (opcional)

| Ciudad       |  |  |
|--------------|--|--|
| Barquisimeto |  |  |
|              |  |  |
|              |  |  |

| ſ | Código postal |
|---|---------------|
|   | 3001          |
| l |               |

| Estade | <br> |   |
|--------|------|---|
| Lara   |      | - |
|        |      |   |

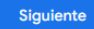

Agrega un número de teléfono.

Este paso es importante para verificar el perfil, además podrás colocar este número para contacten a la iglesia, así que agrega un número en acuerdo con la junta de iglesia.

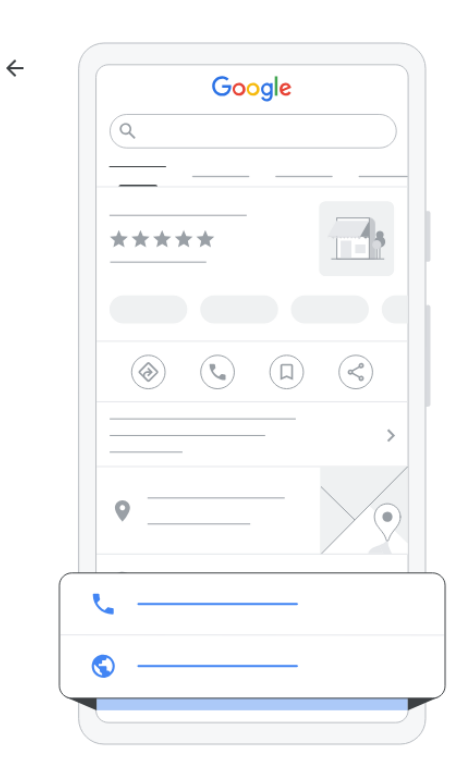

## ¿Qué información de contacto quieres mostrar a los clientes?

Incluye esta información en tu ficha para que los clientes puedan ponerse en contacto contigo

|     | - Número de teléfono |
|-----|----------------------|
| · • | 0412 1234567         |
|     |                      |

| Sitio web (opcional) |  |  |
|----------------------|--|--|
|                      |  |  |

Siguiente

Saltar

Añade el horario de los cultos.

Agrega el horario de las actividades de tu iglesia como cultos regulares, sociedad de jóvenes, etc.

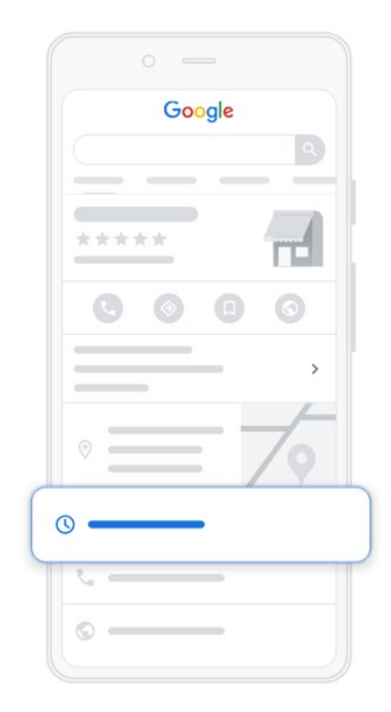

Personalizar el perfil

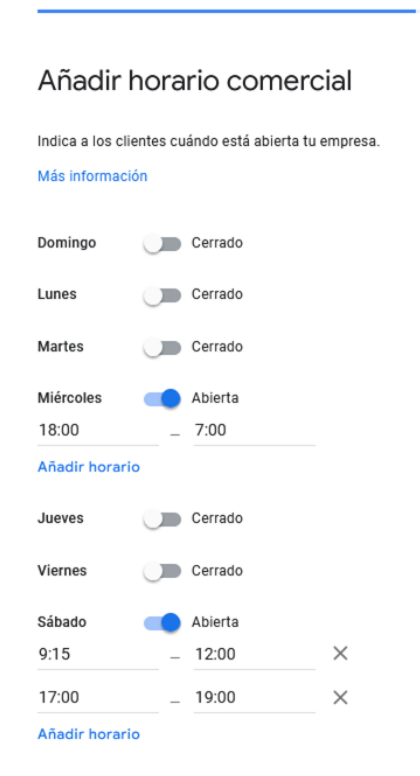

| Saltar Siguiente | Saltar | Siguiente |
|------------------|--------|-----------|
|------------------|--------|-----------|

Añade una descripción.

Agrega una descripción de tu iglesia, puede ser un poco de su historia, las actividades que realizan, para quiénes están dirigidas sus actividades, etc.

También puedes saltar este paso.

|   | Google |
|---|--------|
|   |        |
|   | *****  |
| T |        |
|   | · · ·  |
|   | ° = 7  |
|   | 0 0    |
|   | ·      |
|   | ©      |
|   |        |

#### Personalizar el perfil

### Añadir descripción de la empresa

Añade una descripción a tu Perfil de Empresa en la Búsqueda, Maps y otros servicios de Google para que los clientes puedan obtener más información sobre tu empresa.

#### Más información

La Iglesia Adventista de las Lagunas fue fundada en el año 2005 por un grupo de hermanos y actualmente cuenta con una congregación de 100 hermanos...

149/750

Saltar Siguiente

Añade fotos de tu iglesia.

Este paso es muy importante. Selecciona con cuidado las fotos que publicas. Estas son algunas recomendaciones:

- Evita fotografías desenfocadas.
- Evita imágenes con poca iluminación.
- Procura que la imagen tenga la mayor resolución posible.
- Retrata la fachada de tu iglesia y su interior durante el culto, evita las muecas en rostros.
- Utiliza reglas de composición, de angulación y planos de cámara para lograr mostrar lo mejor de tu iglesia.
- Si es necesario ordenar, limpiar o pintar el templo, no dudes en hacerlo, en conjunto con la feligresía. Recuerda, es la imagen de la iglesia, no irías a una sesión de fotos desarreglado, ¿cierto?

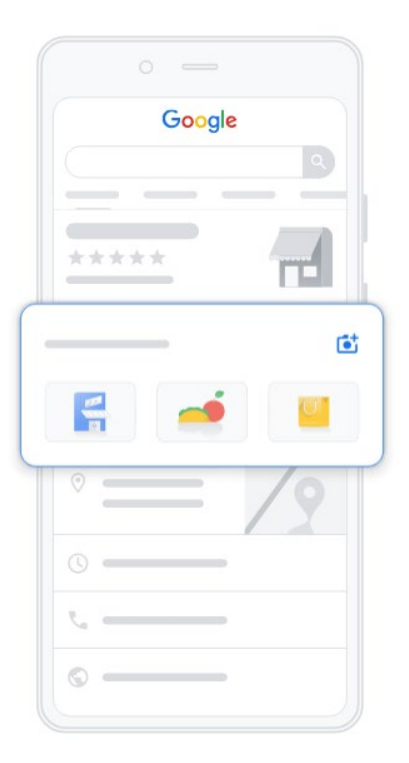

#### Personalizar el perfil

### Añade fotos de tu empresa

Muestra tus productos o servicios para que los clientes vean cómo es tu empresa

#### Más información

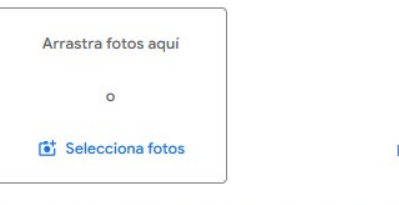

Ejemplo

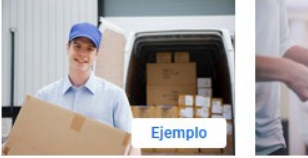

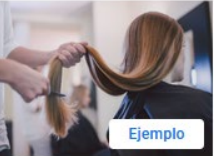

Tus fotos pueden aparecer en la Búsqueda, Maps y otros servicios de Google

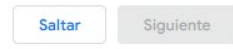

Anuncia tu iglesia.

Promocionar tu iglesia con Google Ads requiere una inversión, puede ser una estrategia de la iglesia para llegar a interesados, sin embargo...

Puedes saltar este paso.

Personalizar el perfil

Consigue un nombre de dominio personalizado para tu sitio web y una dirección de correo personalizada

M 🗉 🛆 🗋 🖬

Usa Google Workspace para disfrutar de correo de empresa, videoconferencias, almacenamiento en la nube y opciones para compartir archivos.

- Dominio personalizado para tu sitio web
- Correo de empresa personalizado y seguro
- ✓ Hasta 5 TB de almacenamiento en la nube
- Agenda de citas y marketing por correo electrónico

Tu nombre, el nombre y la dirección de tu empresa y otros datos pueden usarse para configurar tu cuenta de Google Workspace.

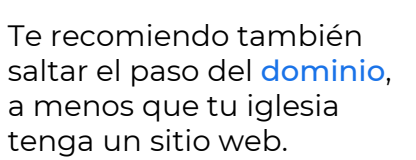

| Google                                                                          |
|---------------------------------------------------------------------------------|
| Iglesia adventista del sépti <b>Q</b>                                           |
| Anuncio • www.example.com                                                       |
| Iglesia Adventista del Séptimo Día - Las<br>Lagunas - Gran servicio garantizado |
| Abierto las 24 horas del día. Llame ahora y<br>obtenga 20% de descuento.        |
| 📞 Llamar a empresa                                                              |
|                                                                                 |
|                                                                                 |
|                                                                                 |
|                                                                                 |
|                                                                                 |
|                                                                                 |
|                                                                                 |
|                                                                                 |
|                                                                                 |
|                                                                                 |
|                                                                                 |

Personalizar el perfil

## Anúnciate fácilmente en pocos minutos

Empieza a anunciar tu empresa con Google Ads

Saltar Empezar

Saltar Probar Google Workspace

# ¡Listo!

Administra el perfil de tu iglesia.

Si accedes a Editar perfil podrás agregar más información, fotos, eventos, perfiles de redes sociales, entre otros.

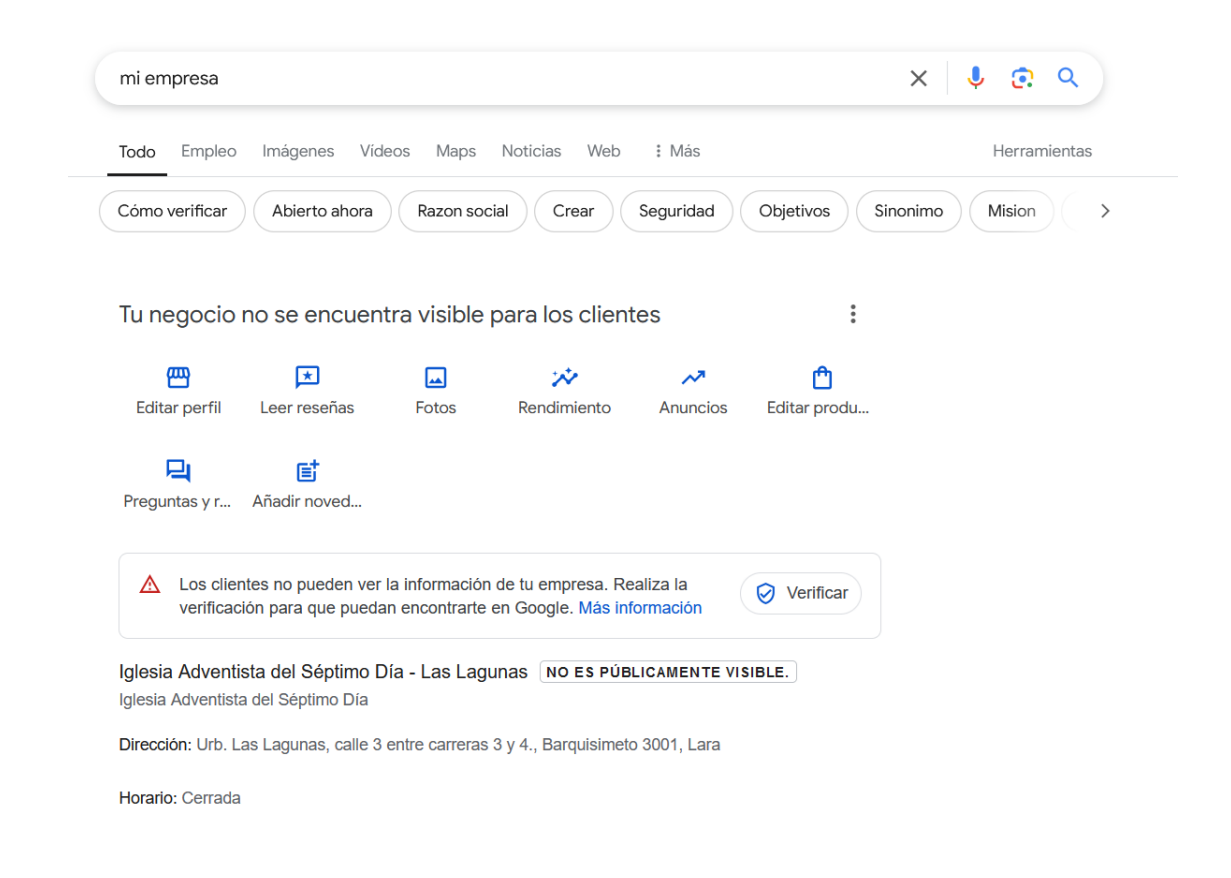

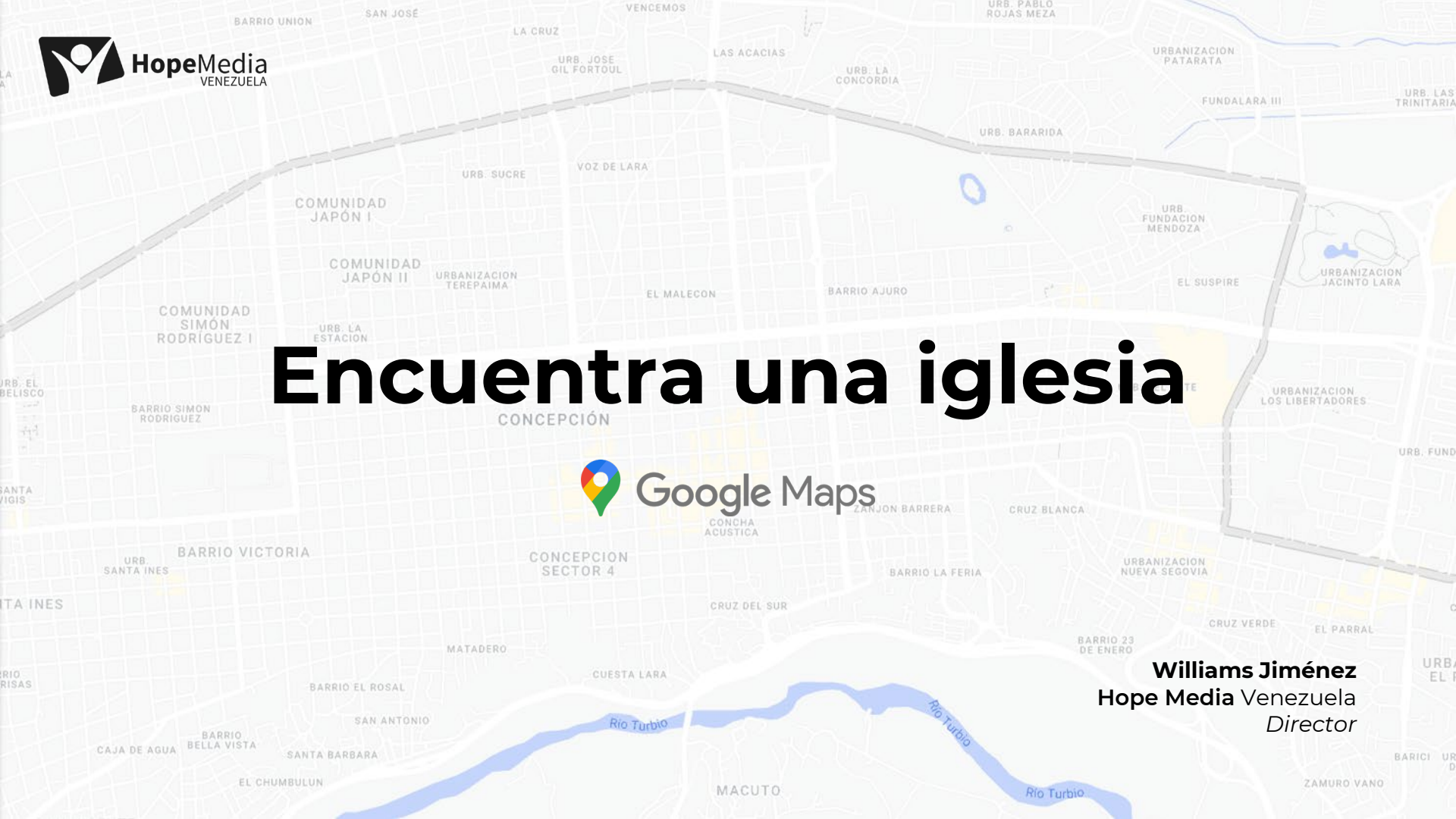